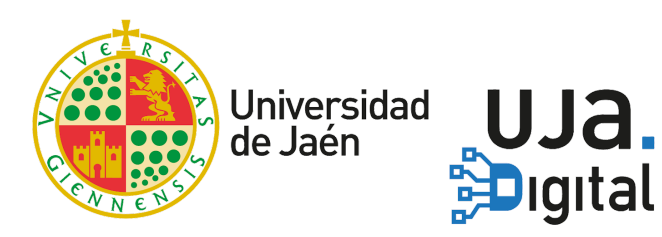

# Test de evaluación con **Google Forms**<sup>1</sup>

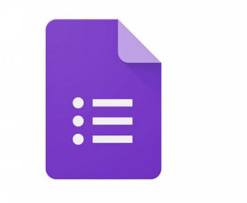

**Google** Forms

| Introducción                                         | 2  |
|------------------------------------------------------|----|
| Crear un test                                        | 2  |
| Habilitar las funciones de autoevaluación            | 3  |
| Tipos de preguntas                                   | 4  |
| Añadir preguntas y puntuaciones                      | 5  |
| Añadir explicaciones a las preguntas                 | 6  |
| Identificar al usuario (alumno)                      | 7  |
| Publicación del test                                 | 8  |
| Publicación de los resultados                        | 9  |
| Ver las respuestas del examen                        | 10 |
| Exportar resultados del examen a una hoja de cálculo | 11 |

<sup>&</sup>lt;sup>1</sup> Versión mejorada y actualizada de la <u>guía de UC3M</u>

## Introducción

Los formularios de Google (Google Forms) nos permiten diseñar tests que servirán para evaluar a nuestros alumnos e incluso para que los propios alumnos puedan autoevaluarse.

Estos formularios pueden incluir distintos tipos de preguntas, junto con sus posibles respuestas e incluso se pueden añadir comentarios que indiquen al alumno que materiales debe ver o repasar para contestar de forma correcta a la pregunta.

Además de todo esto, el creador del formulario puede visualizar valores estadísticos sobre cada pregunta (por ejemplo, para conocer qué preguntas han sido más difíciles de contestar), ver los resultados de forma individual o exportarlos a una hoja de cálculo para realizar otros tipos de análisis.

#### **Crear un test**

- Ve a <u>forms.google.com</u> (si no estás identificado en Google te pedirá las credenciales de tu cuenta TIC: correo UJA)
- Añade un formulario "**En blanco**" pulsando la imagen con el símbolo +. Esto creará un test vacío y lo guardará, por defecto, en tu carpeta raíz de Google Drive.

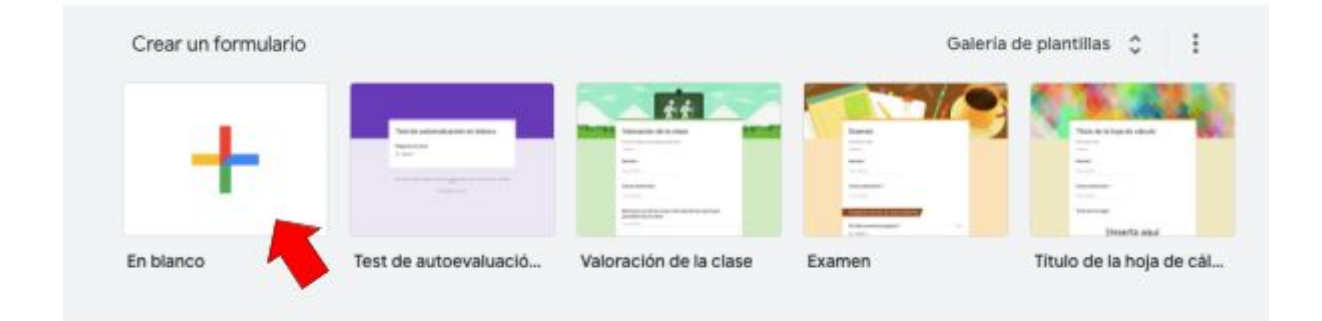

**NOTA:** Existen plantillas para generar formularios específicos, entre ellos hacer un "Test de autoevaluación". Si es la primera vez que eliges la plantilla te mostrará un breve tour por las distintas opciones. No obstante, para realizar un test completo se recomienda leer esta guía.

La presente guía continua su explicación partiendo de un formulario "En blanco".

### Habilitar las funciones de autoevaluación

- 1. Haz clic en la rueda dentada(arriba a la derecha).
- 2. Haz clic en la pestaña "Cuestionarios"
- 3. Activa el interruptor disponible junto a "Convertir en un cuestionario".
- 4. Configura las opciones como necesites.
- 5. Haz clic en "Guardar".

| Configuración                                                                                                 |                                                                                                    |                                                                             |  |
|----------------------------------------------------------------------------------------------------|----------------------------------------------------------------------------------------------------|-----------------------------------------------------------------------------|--|
| General                                                                                                    | Presentación                                                                                                    | Cuestionarios                                                               |  |
| Convertir en un cues<br>Asignar puntuacione                                                                   | stionario<br>es a las preguntas y habilitar la                                                                                       | evaluación automática.                                                      |  |
| Opciones del cuestiona                                                                                        | rio                                                                                                    |                                                                             |  |
| Modo de bloqueo de Chrom<br>Los alumnos no tie<br>mientras responde<br>para los centros en<br>Más información | <b>rebooks</b><br>enen permiso para abrir pestañ<br>en a este cuestionario. Esta fur<br>ducativos que utilicen Chromel<br>de bloqueo | as ni otras aplicaciones<br>ción solo está disponible<br>pooks gestionados. |  |
| Publicar calificación:                                                                                        |                                                                                                    |                                                                             |  |
| Justo después de cada entrega                                                                                 |                                                                                                    |                                                                             |  |
| O Más tarde, después de la revisión manual<br>Se empiezan a recopilar los correos electrónicos                |                                                                                                    |                                                                             |  |
| El encuestado puede ver:                                                                                      |                                                                                                    |                                                                             |  |
| Preguntas respondidas                                                                                         | de manera incorrecta   ?                                                                                                    |                                                                             |  |
| Respuestas correctas                                                                                          | 0                                                                                                    |                                                                             |  |
| ✓ Puntuaciones ⑦                                                                                              |                                                                                                    |                                                                             |  |
|                                                                                                    |                                                                                                    | Cancelar Guardar                                                            |  |

## Tipos de preguntas

Los tipos de preguntas más utilizados para evaluación son:

- Pregunta de Varias opciones: sólo se puede elegir una respuesta pero puede haber más de una correcta. Puntúa cuando se marca cualquiera de las correctas.
- Pregunta de Casillas: se pueden elegir varias respuesta y varias son correctas.
   Puntúa sólo cuando se marcan todas las correctas.
- **Pregunta de Desplegable:** sólo se puede elegir una respuesta y sólo una es correcta. Puntúa cuando se elige la respuesta correcta.

Aunque menos populares, también se pueden utilizar:

- **Respuesta corta**: La respuesta debe coincidir exactamente con alguna del listado de posibles respuestas dado.
- Cuadrícula de varias opciones: Es como la pregunta de varias opciones pero se pueden proponer varias preguntas (filas) a la vez con las mismas opciones (columnas).

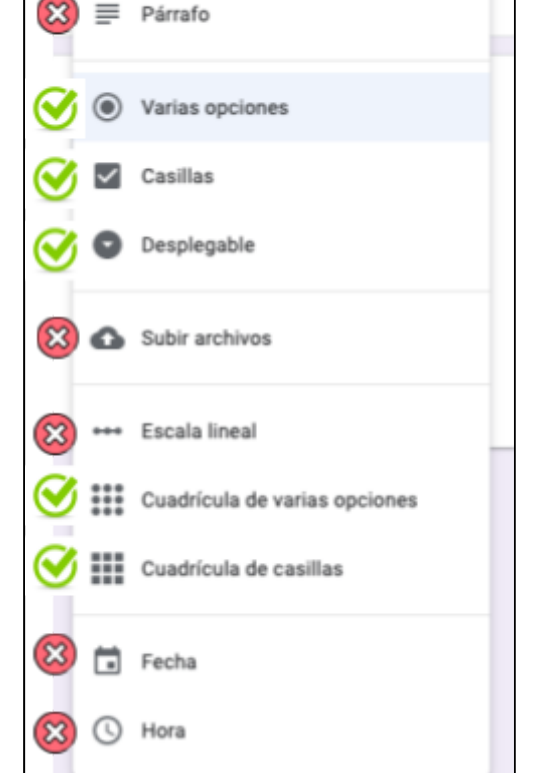

Respuesta corta

Cuadrícula de casillas: Igual que la
 pregunta de casillas pero se pueden proponer varias preguntas (filas) con las
mismas casillas (columnas).

El resto de opciones (Párrafo, Subir archivos, Escala lineal, Fecha, Hora) no permiten la autoevaluación, ya que no se pueden definir las respuestas correctas. Estas opciones se pueden definir para realizar un test que necesite revisión manual.

## Añadir preguntas y puntuaciones

Para añadir las preguntas y puntuaciones haz lo siguiente:

- 1. Haz clic en "Añadir pregunta" (Botón con el símbolo de +)
- 2. Elige el tipo de pregunta. Puedes también añadir imágenes, videos y ordenar las preguntas por secciones si lo consideras necesario
- 3. Introduce la pregunta y las respuestas.
- 4. En la parte inferior izquierda, haz clic en "Clave de respuestas".
- 5. En la parte superior derecha de la pregunta, elige cuántos puntos se le asignan a la pregunta.
- 6. Entre las distintas opciones, elige la respuesta correcta que debe ser puntuada, o las distintas respuestas correctas en el caso de preguntas de selección múltiple.

|   | 1                                       | Ð  |
|---|-----------------------------------------|----|
| 3 | Pregunta 2 Varias opciones -            | 9  |
|   | Opción 1                                | Tr |
|   | Añadir opción o añadir respuesta "Otro" |    |
|   |                                         |    |
| 4 | Clave de respuestas (0 puntos)          |    |
|   |                                         |    |
| ſ |                                         | Ŧ  |
|   | Elige las respuestas correctas:         | Ð  |
|   | 5 0 puntos                              | Тт |
|   | Opción 1                                | -  |
| 6 | Añadir comentarios sobre las respuestas | ►  |
|   |                                         | 8  |
|   | Listo                                   |    |

## Añadir explicaciones a las preguntas

Puedes añadir distinto material utilizando enlaces o vídeos a las respuestas que se mostrarán al terminar el examen, cuando el alumno pulse en ver su calificación. Puedes indicar distintos comentarios en función de si se ha elegido la respuesta correcta o incorrecta. Para incluir las explicaciones:

- 1. Haz clic en una pregunta.
- 2. Haz clic en "Clave de respuestas".
- 3. Haz clic en "Añadir comentarios sobre las respuestas".
- 4. Escribe los comentarios tanto para las **"Respuestas correctas"** como para las **"Respuestas incorrectas"** y, a continuación, haz clic en **"Guardar**".

|           | quardado en Urive                           | ~             |                  |
|-----------|---------------------------------------------|---------------|------------------|
|           | Añadir comentarios                          |               | antos totales: 0 |
| _         | Respuestas incorrectas Respuestas correctas |               | _                |
| Forn      |                                             |               |                  |
| Descripci | Escribe tus comentarios                     |               | _                |
|           | © )                                         | Cancelar Guar | dar              |
| 🕑 Elig.   |                                             |               |                  |
|           |                                             |               | 0 puntos         |
| O Opci    | ón 1                                        |               |                  |
| 🖹 Añad    | r comentarios sobre las respuestas          |               |                  |
|           |                                             |               | 1111             |
|           |                                             |               | Listo            |

## Identificar al usuario (alumno)

Originalmente, Google Forms fue diseñado para realizar encuestas, aunque en este manual se está utilizando para realizar exámenes tipo test. Por ello, por defecto, el formulario (examen) que se crea está configurado como anónimo (se almacenan las respuestas pero no el nombre de usuario de quien ha completado el examen). Para configurar el formulario de manera que se almacene la identidad de los usuarios que han rellenado el examen con sus resultados individualizados debes hacer lo siguiente:

- 1. Haz clic en la rueda dentada (arriba a la derecha).
- 2. En la pestaña "General", marca la casilla situada junto a "Recopilar las direcciones de correo electrónico".

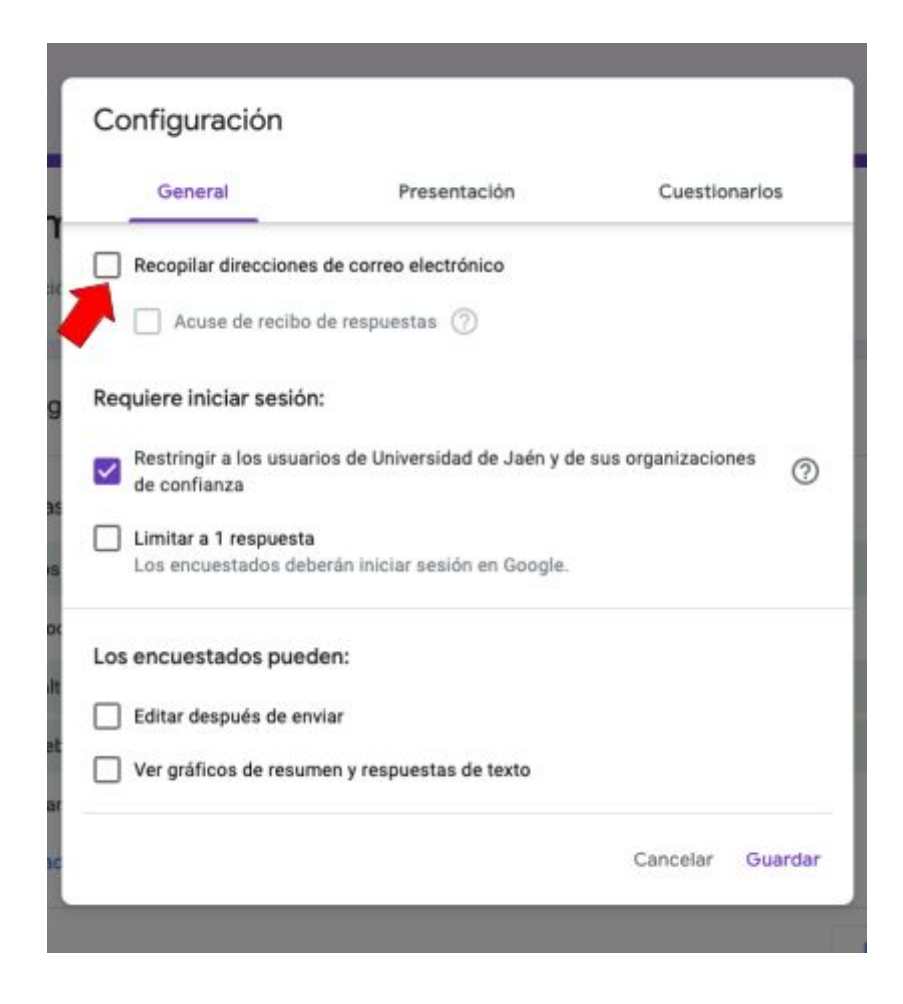

## Publicación del test

Una vez finalizada la creación del test es necesario comunicarle a los alumnos cómo pueden realizar la evaluación con dicho test.

Para ello utilice el botón "Enviar" situado en la parte superior derecha del formulario.

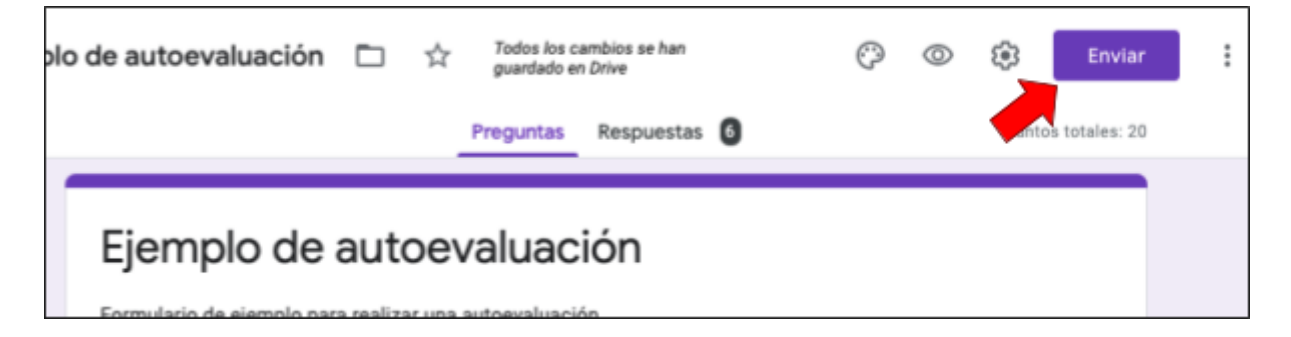

Al hacer clic, aparecerá una ventana donde podrá elegir la forma de enviar el test a sus alumnos. Las opciones más comunes son:

- Por correo electrónico: Haciendo clic en el icono del sobre aparecen las opciones para enviar un correo electrónico con el enlace a los destinatarios que desee (Para). La lista de destinatarios la puedes copiar de los listados disponibles en <u>Universidad Virtual</u>. Una vez completados los campos pulse en "Enviar" (esquina inferior derecha) para enviar el correo.
- Mediante un enlace: Haciendo clic en el icono de la cadena aparece un enlace que puede copiar y pegar donde lo desee. Es aconsejable seleccionar "Acortar URL" para obtener un enlace más corto. La mejor forma de compartir el enlace es

colocarlo en la sección de su asignatura en <u>Docencia Virtual</u> (por ejemplo, como un recurso web).

Para copiar en enlace pulse en "**Copiar**" (esquina inferior derecha).

| Enviar formulario                                                                                                    | ×           |
|----------------------------------------------------------------------------------------------------|-------------|
| Recopilar automáticamente la dirección de correo electrónico de Univ<br>Jaén del encuestado                                                                          | versidad de |
| Enviar a través de 🛛 💿 <>                                                                                                    | f 🗹         |
| Enviar por correo                                                                                                    |             |
| Para                                                                                                    |             |
| Asunto<br>Ejempio de autoevaluación<br>Merrajo<br>Te he invitado a que relienes un formulario:<br>Incluir formulario en el correo electrónico<br>Ancelar<br>Cancelar | Enviar      |
|                                                                                                    |             |

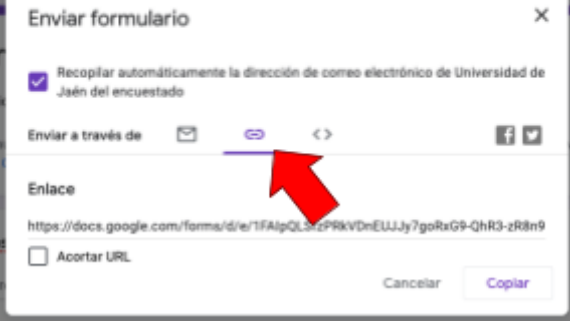

### Publicación de los resultados

Existen dos opciones:

- Que el examinado conozca su puntuación justo tras la entrega, por ejemplo, para exámenes de autoevaluación.
- Que el examinado conozca su puntuación más adelante.

Para elegir una opción:

- 1. Haz clic en la rueda dentada (arriba a la derecha).
- 2. Haz clic en "Cuestionarios".
- Elige cuando quieres que los usuarios vean su resultado: "Justo después de cada entrega" o "Más tarde, después de la revisión manual".

| Configuración                                                                                                    |                                                                                                    |                                                                                  |
|----------------------------------------------------------------------------------------------------|----------------------------------------------------------------------------------------------------|----------------------------------------------------------------------------------|
| General                                                                                                    | Presentación                                                                                                    | Cuestionarios                                                                    |
| Convertir en un cues<br>Asignar puntuacione                                                                                          | <b>tionario</b><br>es a las preguntas y habilitar i                                                                     | a evaluación automática.                                                         |
| Opciones del cuestiona                                                                                                    | rio                                                                                                    |                                                                                  |
| Mode de bleques de Chram<br>Los alumnos no tis<br>mientras responde<br>para los centros es<br><u>Más información</u><br>Activar mode | abooks<br>men permiso para abrir pesta<br>n a este cuestionaria. Esta fu<br>Jucativos que utilicen Chromv<br>de bloqueo | ifas ni otras aplicaciones<br>inción solo está disponible<br>abooks gestionados. |
| Publicar calificación:      Justo después de cada     Más tarde, después de<br>Se empiezan a recopila                                | entrega<br>la revisión manual<br>r los correos electrónicos                                                             |                                                                                  |
| El encuestado puede ver:                                                                                                    |                                                                                                    |                                                                                  |
| Preguntas respondidas                                                                                                    | de manera incorrecta 💮                                                                                                  |                                                                                  |
| Respuestas correctas                                                                                                    | 0                                                                                                    |                                                                                  |
| Puntuaciones 🕝                                                                                                    |                                                                                                    |                                                                                  |
|                                                                                                    |                                                                                                    | Cancelar Guardar                                                                 |

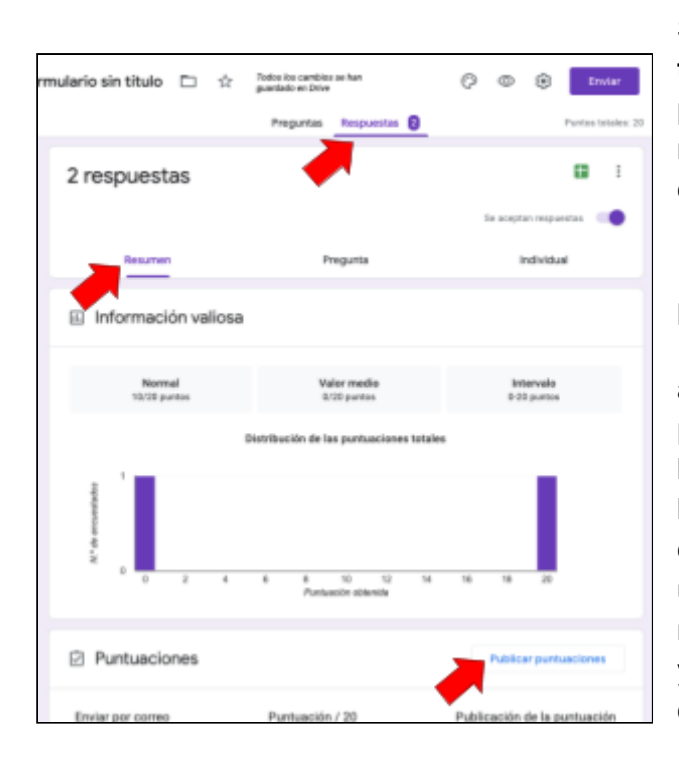

Si has elegido la segunda opción ("**Más** tarde, después de la revisión manual"), puedes enviar a los examinados sus resultados por correo electrónico siguiendo estos pasos:

1. Haz clic en "**Respuestas**" y elige la pestaña de "**Resumen**" de los resultados.

2. En la sección "**Puntuaciones**", aparece la opción "**Publicar puntuaciones**". Al pulsarla, puedes elegir los usuarios a los que quieres hacerles llegar su puntuación. Recibirán un correo electrónico con la puntuación obtenida, y un enlace a su examen para conocer las respuestas acertadas, falladas, correctas, y los comentarios a cada una si los has configurado al crear el examen.

## Ver las respuestas del examen

Puedes ver resúmenes automáticos de todas las respuestas de un examen, incluyendo información estadística y de las preguntas más falladas. Para ver el resumen de las respuestas recibidas hasta el momento:

- 1. Accede al examen en Formularios de Google.
- 2. En la parte superior, haz clic en "Respuestas".
- 3. Haz clic en "**Resumen**".

También puedes ver las respuestas individuales haciendo clic en "Individual".

| nulario sin titulo 📋 📩                   | Todos los cambios se han<br>guardado en Drive<br>Preguntas Respuestas [3 | Configuración<br>Puntos totales: 20 |  |
|------------------------------------------|--------------------------------------------------------------------------|-------------------------------------|--|
| 5 respuestas                             |                                                                          | •                                   |  |
| Resumen                                  | Pregunta                                                                 | Se aceptan respuestas               |  |
| Información valiosa                      |                                                                          |                                     |  |
| Normal<br>12/20 puntos                   | Valor medio<br>10/20 puntos                                              | Intervalo<br>0-20 puntos            |  |
| Distribución de las puntuaciones totales |                                                                          |                                     |  |
| 2<br>soperandous ap                      |                                                                          |                                     |  |
| 0 2 4                                    | 6 8 10 12 14<br>Puntuación obtenida                                      | 16 18 20                            |  |
| <ol> <li>Preguntas en las que</li> </ol> | se suele fallar con frecue                                               | encia 🕲                             |  |
| Pregunta                                 |                                                                          | Respuestas correctas                |  |
| ¿Qué tipos de preguntas se pueden        | hacer?                                                                   | 2/5                                 |  |
|                                          |                                                                          | Publicar puptuaciones               |  |

## Exportar resultados del examen a una hoja de cálculo

Se pueden exportar todos los resultados en una hoja de cálculo para trabajar con ellos y obtener otro tipo de información (otros tipos de gráficas de resultados, listados de participantes...).

Para crear una hoja de cálculo de Google con las respuestas recibidas hasta el momento:

- 1. Accede al examen en <u>Formularios de Google</u>.
- 2. En la parte superior, haz clic en "Respuestas".
- 3. Haz clic en el icono verde de la parte superior derecha del formulario.
- Aparecerá un cuadro de diálogo donde debe seleccionar
   "Crear una hoja de cálculo" y después haga clic en "Crear"
- 5. A continuación aparecerá una nueva pestaña con una hoja de cálculo de Google y los datos pormenorizados de cada examinado: marca temporal (fecha y hora de la ejecución), dirección de correo (si se activó el registro), puntuación, y una columna por cada pregunta del test.

| mulario sin título 📋 🛱 | Todos los cambios se han<br>guardado en Drive | () © (                              | B Envlar           |
|------------------------|-----------------------------------------------|-------------------------------------|--------------------|
|                        | Preguntas Respues                             | tas 🚯                               | Puntos totales: 20 |
| 5 respuestas           |                                               |                                     |                    |
|                        |                                               | Se aceptan rei                      | spuestas           |
| Resumen                | Pregunta                                      | Indiv                               | dual               |
| Información valios     | a                                             |                                     |                    |
| Coloradore d           |                                               |                                     |                    |
| Crear una h            | oia de cálculo                                | ,<br>Formulario sin titulo (respues | Î                  |
| Más informac           | ión                                           |                                     |                    |
| Seleccionar            | hoja de cálculo                               |                                     |                    |
|                        |                                               | Cancelar Crea                       |                    |
|                        |                                               |                                     |                    |

Ten en cuenta que si después de exportar se reciben nuevas respuestas, estas **NO SE INCLUYEN** automáticamente en la hoja de cálculo ya creada.

H

## ¿Qué otras opción te gustaría conocer?

Rellena el siguiente formulario e indica qué opciones echas en falta en esta guía

https://forms.gle/HdYtLPt3Bgekwgzh9